## **INSTRUCTIONS FOR ON-LINE STUDENT COURSE REQUESTS**

- Step 1: Go to: www.myeducation.gov.bc.ca/aspen/logon.do
- Step 2: Enter the Login and Password (case sensitive) from the MyEd Reference sheet and click on "<Log On>".

| MyEducation BC Prod 13     |                       |  |  |
|----------------------------|-----------------------|--|--|
| Login ID                   |                       |  |  |
|                            |                       |  |  |
|                            |                       |  |  |
| Password                   |                       |  |  |
|                            | I format mu posturant |  |  |
|                            | Torgot my password    |  |  |
| <ul> <li>Log On</li> </ul> |                       |  |  |
|                            |                       |  |  |

Step 3: A screen will pop up prompting you to enter your **new** password from the MyEd Reference sheet.

| Password Requirements                                                    |                        |
|--------------------------------------------------------------------------|------------------------|
| • Minia<br>• Al lea<br>• Al lea<br>• Al lea<br>• Can't<br>name<br>letter | middle<br>y sequential |
| Current Password New Password Confirm New Password                       |                        |
| Cancel                                                                   |                        |

Step 4: In the next screen, enter a primary email address in the first box (one that you check). Then, elect a 'Security Question and Answer' that you will remember. Provide and confirm your answer. Click **<Submit>**.

|                                                                         | Eddeddion Do'r rod 4                                                 |
|-------------------------------------------------------------------------|----------------------------------------------------------------------|
| Security Preferen<br>To enable self serve passw                         | ces Update<br>ord recovery, please provide the following information |
| Primary email<br>Security question<br>Security answer<br>Confirm answer | What city did your father grow up in?                                |
| Submit K Cance                                                          |                                                                      |

- Step 5: To enter your course requests, please follow the steps below:
  - 1. Select 'My Info' from the Top Tabs
  - 2. Scroll down the side tab menu and select 'Requests' (located at the very bottom of the menu 1.

| <u>т.</u>           |                                                                                                    |                                                                                                    |                                                                                                    |                                                                                            |                                                                                                    |  |
|---------------------|----------------------------------------------------------------------------------------------------|----------------------------------------------------------------------------------------------------|----------------------------------------------------------------------------------------------------|--------------------------------------------------------------------------------------------|----------------------------------------------------------------------------------------------------|--|
| Pages               | My Info                                                                                                    | Academics                                                                                                    | Calendar                                                                                                    | Locker                                                                                     |                                                                                                    |  |
| Request             | 5                                                                                                    |                                                                                                    |                                                                                                    |                                                                                            |                                                                                                    |  |
| My Details          | Ор                                                                                                    | tions <del>v</del> Repor                                                                                                    | bs <del>v</del> Help <del>v</del>                                                                                                    | Sear                                                                                       | ch on CrsNo                                                                                                    |  |
| Transcript          | ** E                                                                                                    | xit entry mode                                                                                                    |                                                                                                    |                                                                                            |                                                                                                    |  |
| Current<br>Schedule |                                                                                                    |                                                                                                    |                                                                                                    |                                                                                            |                                                                                                    |  |
| Contacts            | Ins                                                                                                    | tructions                                                                                                    |                                                                                                    |                                                                                            |                                                                                                    |  |
| Assessmer           | ts G                                                                                                    | rade 9 Cours                                                                                                    | se Request                                                                                                    | Instruct                                                                                   | ions                                                                                                    |  |
| Notification        | s Cr                                                                                                    | noose a total of 8                                                                                                    | Courses (or 9,                                                                                                    | if you are a                                                                               | Jazz Band stud                                                                                                    |  |
| Requests            | Cł                                                                                                    | noose courses fro                                                                                                    | m each Subje                                                                                                    | ct Area sect                                                                               | ion that applies                                                                                                    |  |
| Requests<br>Details | Primary requests                                                                                                    |                                                                                                    |                                                                                                    |                                                                                            |                                                                                                    |  |
| Graduation          |                                                                                                    | :                                                                                                    | Subject area                                                                                                    |                                                                                            |                                                                                                    |  |
|                     |                                                                                                    | 占 Select                                                                                                    | English Course 9                                                                                                    |                                                                                            |                                                                                                    |  |
|                     | Pages<br>Request<br>My Details<br>Transcript<br>Current<br>Schedule<br>Contacts<br>Assessmer<br>Notification<br>Requests<br>Requests<br>Requests<br>Graduation<br>Progress | Pages My Info<br>Requests<br>My Details Opp<br>Transcript << E<br>Current<br>Schedule<br>Contacts Ins<br>Assessments Cr<br>Requests<br>Requests<br>Pri<br>Graduation<br>Progress | Pages My Info Academics Requests My Details Options  Report Cornent Schedule Contacts Assessments Notifications Requests Requests Graduation Progress My Info Academics Report Report Contacts Choose a total of 8 Choose a total of 8 Choose a total a 1 Choose a total a 1 Choose a | Pages My Info Academics Calendar<br>Requests<br>My Details Options • Reports • Help •<br>< | Pages     My Info     Academics     Calendar     Locker       Requests     My Details     Options +     Reports +     Heip +     Event       My Details     Options +     Reports +     Heip +     Event       Transcript     <     Exit entry mode       Contacts     Instructions       Assessments     Octoose a total of 8 Courses (or 9, if you are a choose a total of 8 Courses (or 9, if you are a choose a total of 8 Courses from each Subject Area sect       Requests     Primary requests       Orduation     Subject area       Primary Equests     English Course 9 |  |

## Step 6: Course Requests:

- Request courses from all Subject Areas. Some required courses will be pre-assigned for you, depending on your grade.
- Select two alternate requests. These are courses that may be assigned to you if you are unable to be scheduled in your first choices.
- If there is a course you do not see or if you have any other question for a counsellor, please write it down in the Notes for Counsellor section.

| Requests<br>Details | rimary requests |                         |                      |                            |            |        |  |
|---------------------|-----------------|-------------------------|----------------------|----------------------------|------------|--------|--|
| Graduatio           |                 | Subject area            | SchoolCourse > CrsNo | SchoolCourse > Description | Alternate? | Credit |  |
| 2                   | 🗄 Select        | English Course 9        |                      |                            |            |        |  |
|                     | 🗄 Select        | Social Studies Course 9 |                      |                            |            |        |  |
|                     | 🗄 Select        | Math Course 9           |                      |                            |            |        |  |
|                     | 🗄 Select        | Science Course 9        |                      |                            |            |        |  |
|                     | 🗄 Select        | PHE Course 9            |                      |                            |            |        |  |
|                     | 🗄 Select        | ADST Course 9           |                      |                            |            |        |  |
|                     | 👌 Select        | Other Elective Course 9 |                      |                            |            |        |  |
|                     | Alternate requ  | ests                    |                      |                            |            |        |  |
|                     |                 | Subject area            | SchoolCourse > CrsNo | SchoolCourse > Description | Alternate? | Credit |  |
|                     | ڻ Select        | Alternates - Grade 9    |                      |                            |            |        |  |
|                     |                 |                         |                      |                            |            |        |  |
|                     | Notes for cour  | nsellor                 |                      |                            |            |        |  |
|                     | ł               |                         |                      |                            |            |        |  |
|                     |                 |                         |                      |                            |            | le le  |  |

Step 7: Note: most of the Electives are displayed on more than one page. Please click on RIGHT arrow to move to the next page(s) and LEFT arrow to go to previous page(s) as shown below.

| Subject are  | a       | Other Elective C                | Course 9                                                                         |                                                                  |        |              |
|--------------|---------|---------------------------------|----------------------------------------------------------------------------------|------------------------------------------------------------------|--------|--------------|
| Instructions | 3       | You may choo<br>If you are a Ba | se ONE additional elective from this lis<br>and student, you may choose Jazz Ban | it for a total of 8 courses.<br>Id to have a total of 9 courses. |        |              |
| < 1:10       | MAE09\$ | s <b>\$</b>                     |                                                                                  |                                                                  | 0 0    | f 13 selecte |
| Select       | CourseN | umber                           | CourseDescription                                                                | Academic level                                                   | Credit | Prequisi     |
|              | MAE-09  | S                               | ART - ART 9                                                                      |                                                                  | 0.0    |              |
|              | MADGEO  | )9S                             | ART - GLASS ART 9                                                                |                                                                  | 0.0    |              |
|              | MVA090  | CES                             | ART - VISUAL ARTS 9 CERAMICS                                                     | Regular                                                          | 0.0    |              |

Step 8: Once you have finished selecting your courses, electives, and alternates, click on the "POST" button located at the bottom of the screen on the left-hand side. If you have not selected the correct number of courses, you will receive an "error" message.

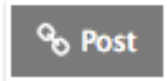

Step 9: Please click on the 'Log Off' icon located at the top RH corner of your screen to end your session.